# 平成31年1月システム更新における

# EDIシステム・情報公開システムの変更点

平成31年1月にシステム更新を行い、EDIシステムと情報公開システムの以下の点について機能追加・変更を行いました。

- (1) システム共通機能
  - ①メインメニュー画面のレイアウト変更
  - ②「ユーザ機能設定」の追加
  - ③「カレンダー機能」の表示サイズの拡大

(2) EDIシステム

①船舶運航動静等通知の変更(その1) -申請機能の統合
 ②船舶運航動静等通知の変更(その2) -申請項目「ラインボート」「タグ」の追加・変更
 ③船舶運航動静等通知の変更(その3) -入力欄ロック機能の追加
 ④時間・水先人・曳船変更届の変更-申請一覧画面の表示項目の追加
 ⑤定期使用許可申請の廃止

- (3) 情報公開システム
- <オープンサイト>
  - ①入港予定船情報照会(マップ検索)機能の追加
  - ②入出港予定船情報照会C画面(一覧画面) 並び替え機能の追加
  - ③入出港予定船情報照会G画面(グラフィック画面)-ビット情報の表示
- <メンバーサイト>

④料金照会画面-CSVデータダウンロード機能の追加

詳細につきましては、次のページよりご説明いたします。

#### (1) システム共通機能

# ①メインメニュー画面のレイアウト変更

ログイン後に表示されるメニュー画面のレイアウトは以下のようになります。

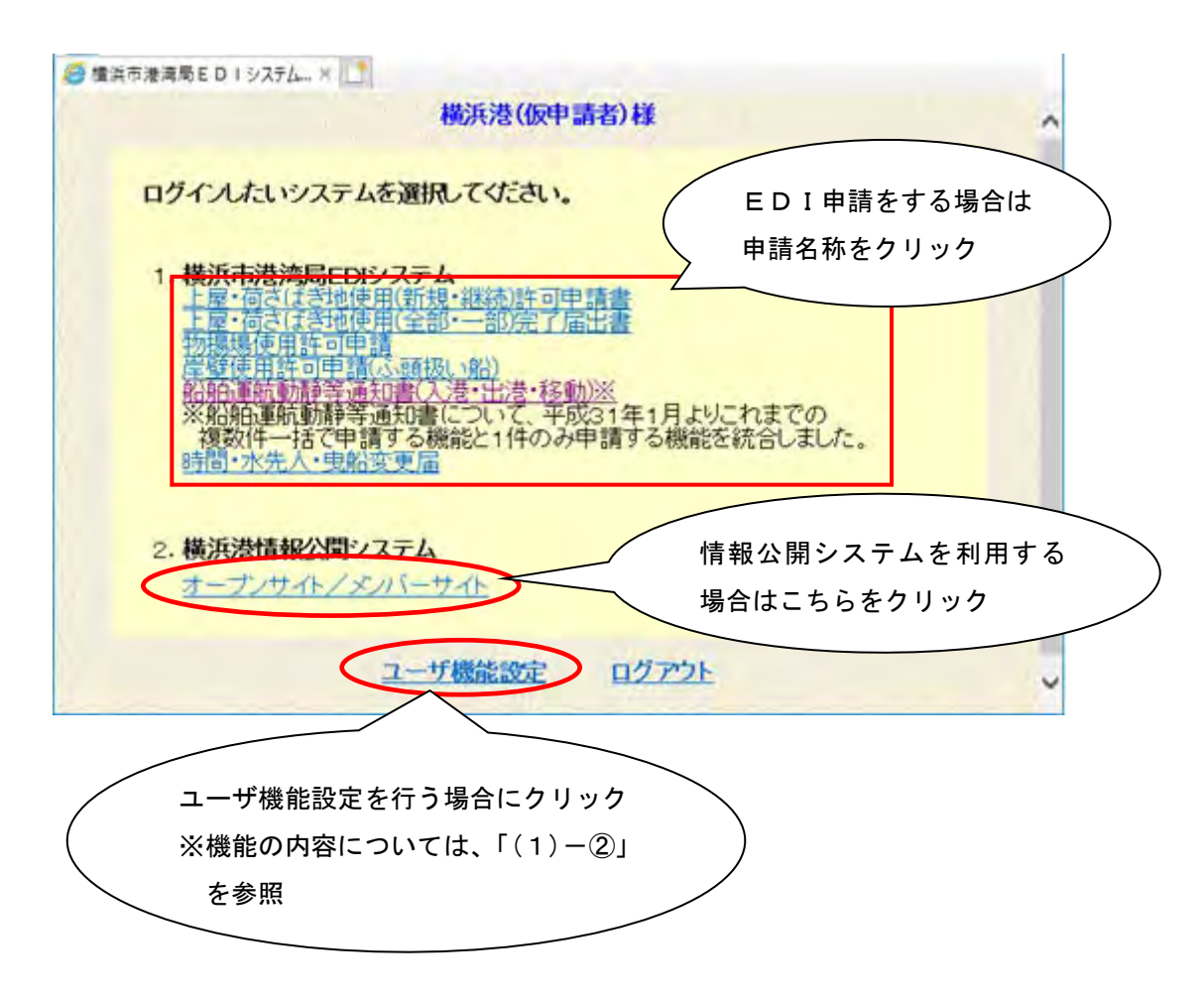

# ②「ユーザ機能設定」の追加

メニュー画面にて「ユーザ機能設定」のリンクをクリックすると、以下の画面が表示されます。

| 🥖 ユーザ機能設定 | × 📑                                                                                                    |
|-----------|----------------------------------------------------------------------------------------------------|
| 設定方法:     | ユーザ機能設定<br>使用する機能にチェックをつける。→チェックをつけた機能が使用可能となります。<br>使用しない機能のチェックを外す。→チェックを外した機能が使用不可となります。                                                                                           |
|           | <ul> <li>✓ 上屋・荷さばき地使用(新規・継続)許可申請書</li> <li>✓ 上屋・荷さはき地使用(全部・一部)完了申請書</li> <li>✓ 物揚場使用許可申請</li> <li>✓ 岸壁使用許可申請(ふ頭扱い船)</li> <li>✓ 船舶運航動静通知書(入港・出港・移動)</li> <li>✓ 時間・水先人・曳舟変更届</li> </ul> |
|           | 設定 戻る                                                                                                    |

この画面から、ユーザ ID ごとに利用する申請機能を設定することができます。

<設定方法>

利用する申請機能のチェックボックスを ON にし、設定ボタンをクリックします。

- ・使用する申請機能にチェックを ON ⇒チェックをつけた申請機能について利用可能となります。
- ・使用しない機能のチェックを OFF

⇒チェックを外した申請機能が使用不可となります。

<操作の例>

| 🥖 ユーザ機能設定 🛛 🗙 📑                                                                                                    |
|----------------------------------------------------------------------------------------------------|
| ユーザ機能設定<br>設定方法:使用する機能にチェックをつける。→チェックをつけた機能が使用可能となります。<br>使用しない機能のチェックを外す。→チェックを外した機能が使用不可となります。                                                                                      |
| <ul> <li>☑ 上屋・荷さばき地使用(新規・継続)許可申請書</li> <li>☑ 上屋・荷さばき地使用(全部・一部)完了申請書</li> <li>□ 物揚場使用許可申請</li> <li>☑ 岸壁使用許可申請(ふ頭扱い船)</li> <li>☑ 船舶運航動静通知書(入港・出港・移動)</li> <li>□ 時間・水先人・曳舟変更届</li> </ul> |
| 設定戻る                                                                                                    |

上記のチェック内容にて設定した場合、EDI システムの各画面は次のように表示されます。

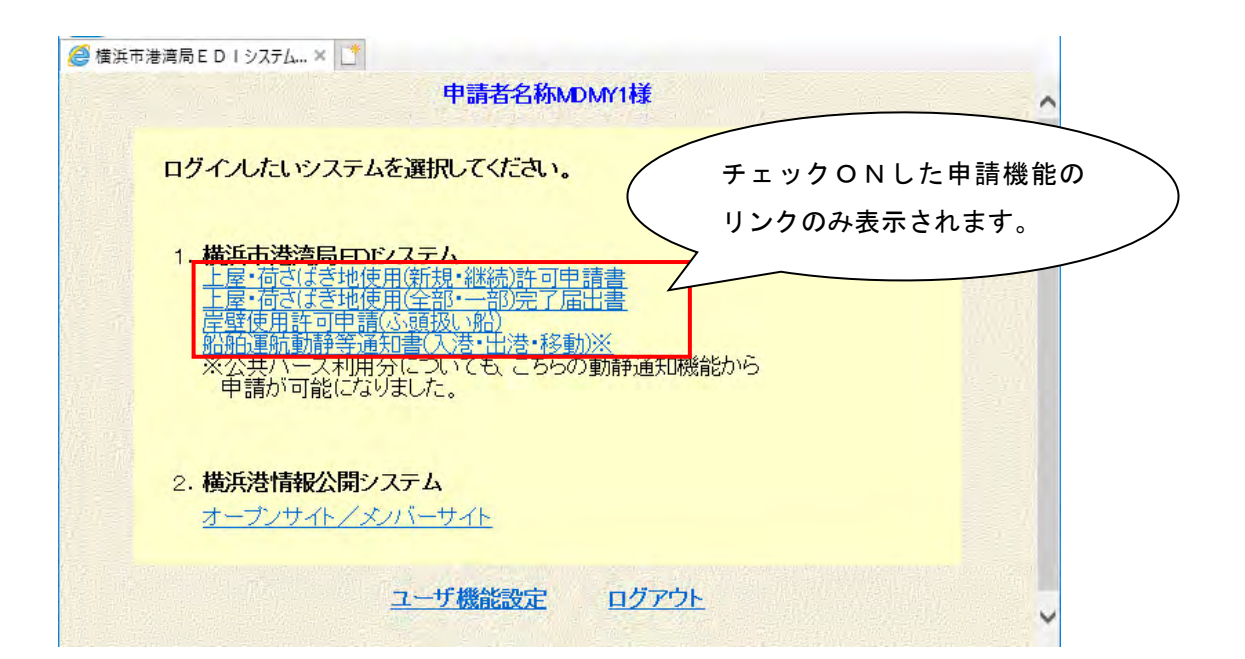

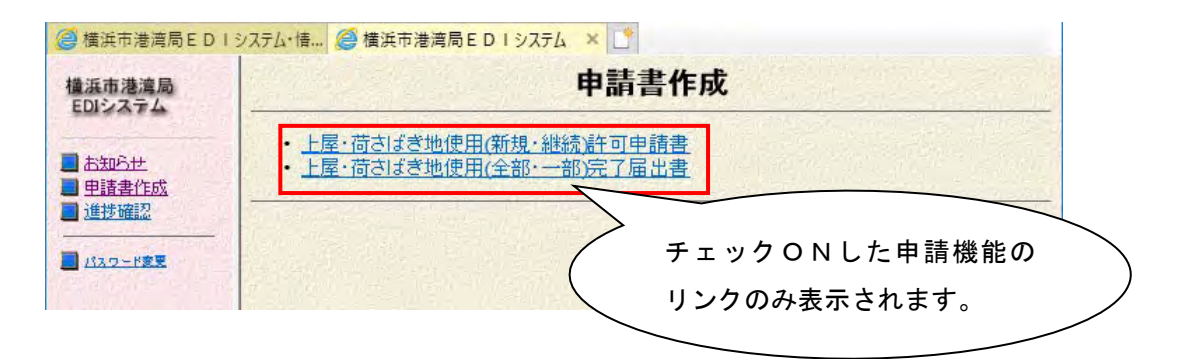

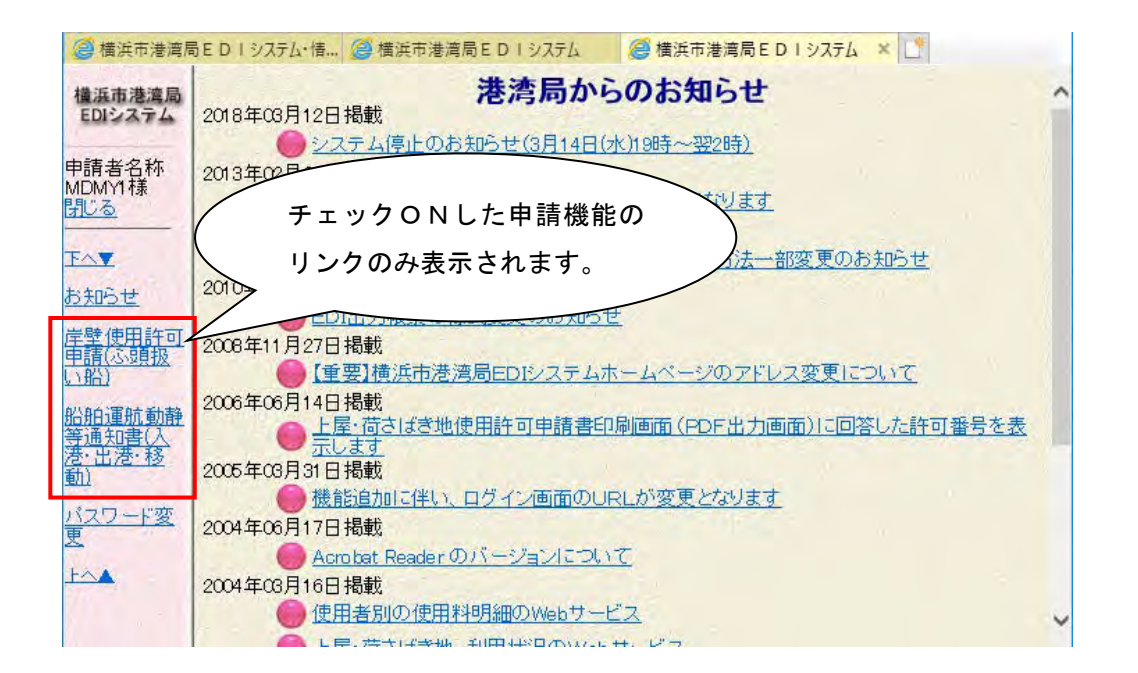

#### ③「カレンダー機能」の表示サイズの拡大

「カレンダー機能」で表示されるカレンダーのサイズを133%拡大しました。 <システム更新前>

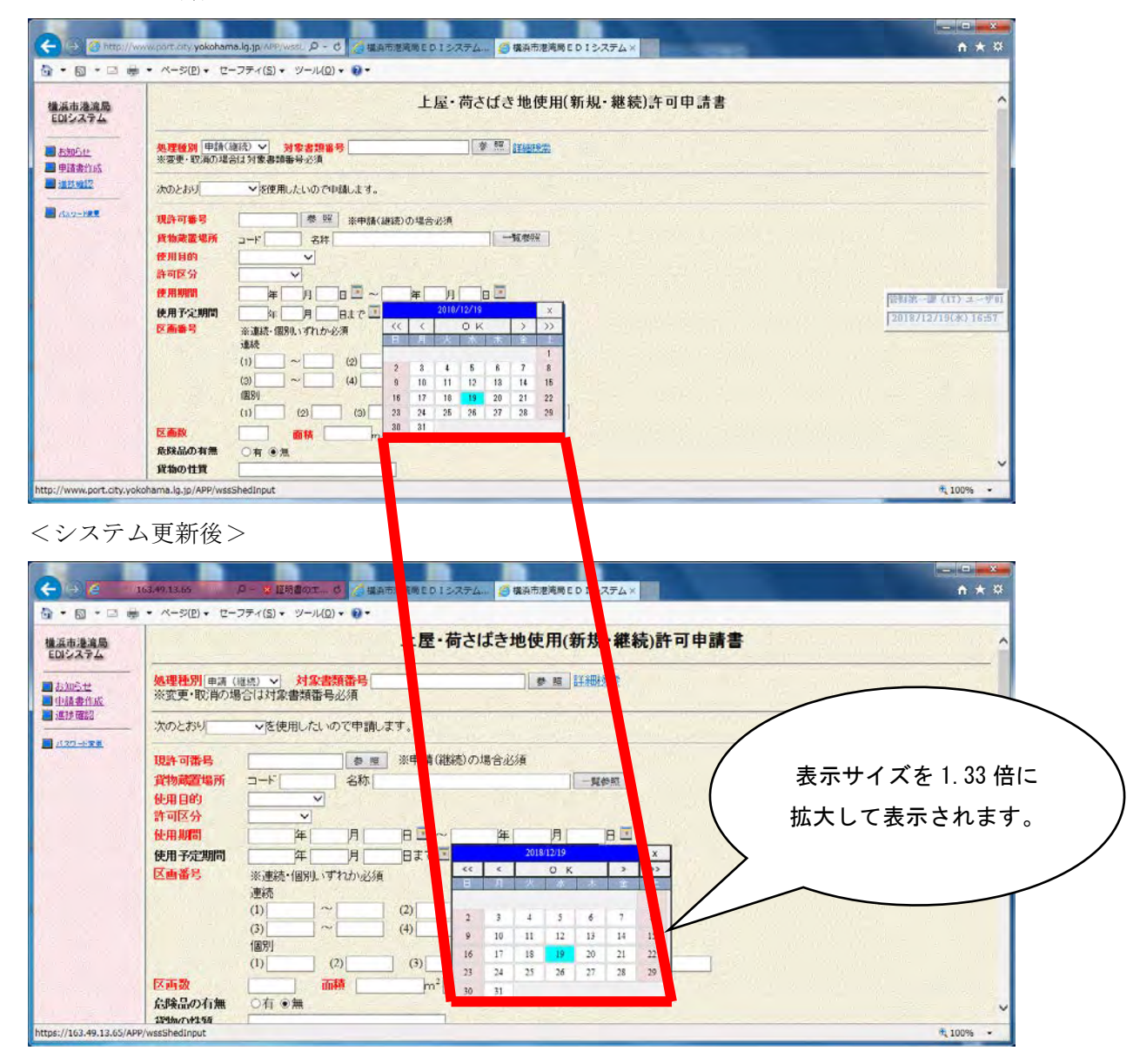

#### (2) EDIシステム

#### ①船舶運航動静等通知の変更(その1) -申請機能の統合

これまでご提供しておりました、1件のみの申請機能については複数件の申請機能に統合させてい ただきました。

複数件(最大で入港4件、出港4件、移動2件の10件)の申請機能には、変更・取消申請する機能と1件のみ申請する機能を組み込みました。

<変更/取消申請方法>

| 橫浜市港湾局                                                           | 船    | 伯運用            | 亢動静氣                     | 等通知 申                  | 請一覧                     |                                  |                                          |                    |                         |     |                          | -                                                                                                    |
|------------------------------------------------------------------|------|----------------|--------------------------|------------------------|-------------------------|----------------------------------|------------------------------------------|--------------------|-------------------------|-----|--------------------------|----------------------------------------------------------------------------------------------------|
| EDIシステム                                                          | 書類   | 番号             |                          |                        | (前方一致                   | 指定可能                             | ) 新                                      | P                  |                         |     |                          |                                                                                                    |
| 申請者名称                                                            | 登録   |                | 年                        | 月日日                    | •                       | 年                                |                                          | ·                  | 確認                      | ポタ  | ンをク                      |                                                                                                    |
| MDMY1様                                                           | コール  | サイン            |                          | 船名                     |                         |                                  |                                          |                    | 11.51                   | ь   |                          |                                                                                                    |
| 400                                                              | N'-7 |                |                          |                        |                         |                                  |                                          |                    | リツ                      | 9   |                          | /                                                                                                    |
|                                                                  |      |                | <b></b>                  |                        |                         |                                  |                                          |                    |                         |     | THE.                     | tachat                                                                                                    |
| をクリック                                                            | ,    |                | $) \geq$                 | 1                      | 1                       | _                                | 1                                        | 1 nr.              |                         |     |                          | 規中詳                                                                                                    |
|                                                                  |      |                | イルサイン                    | 船名                     | パース                     | 運航日                              | 書類番号                                     | 和旧                 | 登録日                     | 回答日 | XF                       |                                                                                                    |
|                                                                  | 1    | 入港             | 7JAA                     | エネルギー                  | DKP1C                   | 08-01                            | YKHMDMY1201810Z047                       | 新                  | 10-28                   |     |                          | 確認                                                                                                    |
| 重請心頭扳                                                            |      |                |                          |                        |                         |                                  |                                          |                    |                         |     | X                        | 李熙                                                                                                    |
| 1 3 863.0                                                        |      | 入港             | 7. IAA                   | エラルギー                  |                         | 00_01                            |                                          | 1 76               | 10.00                   |     |                          | 132213                                                                                                    |
| <u>6 (ND)</u>                                                    |      | 1.00           | 10101                    |                        | DRFIG                   | 00-01                            |                                          | 70                 | 10-20                   |     | 一時1末15                   | Jac. H                                                                                                    |
| <u> 船舶運航動静</u> 等通知書(入                                            | 2    | 出港             | JL6656                   | オリオン                   | HSK1C                   | 08-21                            |                                          | 新                  | 10-28                   |     | 一時保存                     | · ● ● 単                                                                                                    |
| <u>いれ</u><br>船舶運航動静<br>等通知書(入<br>港・出港・移<br>動)                    | 2    | 出港入港           | JL6656                   | オリオン                   |                         | 08-21                            | YKHMDMY12018107045                       | 新旧                 | 10-28                   |     | 一時保存                     | ·····································                                                                                                    |
| <u>     船舶運航動静</u><br>等通知書(入<br>港・出港・移<br>動)<br>時間・水先人・          | 2    | 出港入港           | JL6656<br>7JAA           | エネルギー<br>オリオン<br>エネルギー | HSK1C<br>DKP1C          | 08-01                            | YKHMDMY1201810Z045                       | 新旧                 | 10-28<br>10-28<br>10-27 |     | 一時保存<br>一時保存<br>申請       | ·<br>·<br>·<br>·<br>·<br>·<br>·<br>·<br>·<br>·<br>·<br>·<br>·<br>·<br>·<br>·<br>·<br>·<br>·<br>·<br>·<br>·<br>·<br>·<br>·<br>·<br>·<br>·<br>·<br>· |
| <u>     船舶運航動静</u><br>等通知書(人<br>港・出港・移<br>動)<br>時間・水先人・<br>更船変更届 | 3    | 出港<br>入港<br>出港 | JL6656<br>7JAA<br>JL6656 | オリオン<br>エネルギー<br>オリオン  | HSK1C<br>DKP1C<br>HSK1C | 08-01<br>08-21<br>08-01<br>08-21 | YKHMDMY12018102045<br>YKHMDMY12018102046 | ***<br>新<br>旧<br>新 | 10-28<br>10-27<br>10-27 |     | 一時保存<br>一時保存<br>申請<br>申請 | ·<br>·<br>·<br>·<br>·<br>·<br>·<br>·<br>·<br>·<br>·<br>·<br>·<br>·<br>·<br>·                                                                       |

申請一覧画面にて、取消申請を行いたい申請を含む情報を選択し、確認ボタン(または No.) をクリックします。

なお、一時保存状態の申請については変更/取消申請できません。

|   | 船  | 驗                   | 王航            | 動静               | 等通知    | 書        |        |                 |              |                         |          |         | _            | _          |              |        |              | _      |      |
|---|----|---------------------|---------------|------------------|--------|----------|--------|-----------------|--------------|-------------------------|----------|---------|--------------|------------|--------------|--------|--------------|--------|------|
| 1 | 8  | ×.                  | -1            | NI.              |        |          |        |                 |              |                         | /        | 7       | с <b>т</b> - | - /        | <b>_ \</b> . | ++     | <u>ا</u> + ب | - :¥   | -    |
|   | 40 |                     | r-F           | 1 1994<br>1 000+ | VEM/1  | xõ       | 氏信     | 名又は名称<br>所又は所在地 | : #IA<br>100 | 者 名称MD<br>県 ムム市         | (        | 3       | ご史)<br>フノ-   | · 1        |              | また     | は切           |        |      |
| 1 | 人港 | 书理                  | -             |                  |        |          |        |                 |              |                         |          | $\sim$  | 1 -          |            | マクリ          | 99     |              | _      | /    |
| h |    |                     | -             | 信号符              | Ŧ      | -        | 兼律师    | 量(予定)n'-7       |              | A.M                     | 「小田日     | LY .    | 7.70         |            |              | -      | 7            |        |      |
| I |    |                     |               | 顺名               |        |          |        | 直形港             |              | 23-                     | 捕猎日      | 19      | 快感得          | 191        | 向外数          |        |              | 東京     | 5/1  |
| 1 |    | 10                  | わ数            | (339)            | 2 動出   | 85 L.C   | M.     | (848)           |              | 自由時期水                   | 新        | の種類     |              | -          | スカスターの有景     | 2萬九    |              |        |      |
| l |    |                     |               | TJAA             |        | DIP      | 6 3    | (集合)時中一1月       | 作型           | 2018年06                 | 月(m Elo  | 040053  | 有            |            | 有(代理否2       | 莱      |              |        |      |
| 1 |    | エネルモーアデバンス JPAKE 間律 |               |                  |        |          |        |                 | 2018年(18     | 年(8月01日08時00分 臺通執版 外航空期 |          |         |              |            | 右舷           |        | 21           |        |      |
| 1 | 1  | 110                 | 233 F/        |                  |        | 289      | 5 11.1 | P 8#8           | 4            | 51 m                    | 1774     | UNGE    |              | 00149      |              |        |              |        | -    |
| Ш | 1  | 調考                  | : (# 8        | 2018月            | 10月26日 |          |        |                 |              |                         |          |         | -            |            |              |        | -            |        | -    |
| Н |    | 2                   | 運転者           | 白巾餅              | 者名称《   | 020      | 101    | 開始: 一般に         | -            | 8623                    | 1: 00.It | 未西岸()   | PNW0         | 離危         | 時間水口3m       | A: 5 m | 1            | 興戰(公共  | 18-  |
|   |    | 重                   | <b>AN</b> /PE | 9 <b>69:</b> 20  | 18年00月 | (0)目()() | 005    | 直视表:            |              |                         | -        |         | 移動後の         | -X: 0      | KP30 大黒る株    | 中心教育   | <u>2</u>     | 有有(代   | 120  |
|   |    |                     | ARM           | 物形公              | 日時:2   | 0月日4月0日月 | OB     | 660060          | _            | 免険品                     | : 552    | A .     | クレーン世        | 90:3       | W.           | _      | _            | _      | -    |
|   |    |                     | -             | -                |        |          |        | ())             |              |                         | -        |         | -0           | <b>(</b> ) |              | -      | 3//7*        | 为何度    | A    |
|   |    | 2                   | state         | 191              | 1908   | 641334   | 0      |                 |              | -                       | 中議者      | 6,41334 | 0            | -          |              |        | 20           | 12:410 | ini. |
| П |    | -                   | 10100         |                  | 2018   | R3/7:    | 145    | _               | _            | -                       | 日約年      | 40.01   | _            | _          |              | -      | 20           | 71125  | ÷1   |
| н |    |                     | 1.6           | <b>1</b>         | 101    | 推动 20    | W      |                 | _            |                         | 11.08    | 9517    |              |            |              | -      |              | -      | -    |

内容確認画面が表示されますので、変更/取消欄にある変更アイコン または 取消アイコン をクリックします。

| 横浜市港湾局<br>EDIシステム                                                                                                    | 船舶運航動静等通知書(入港)                                                                                                    |
|----------------------------------------------------------------------------------------------------|----------------------------------------------------------------------------------------------------|
| 申請者名称<br>ADMY1様<br><u>乳じる</u>                                                                                                | <ul> <li>処理種別 取消 ✓ 3 象書類番号 YKHMDMY1201810Z047 参照 詳細検索</li> <li>※変更・取消の場合</li> <li>● 本種紙号 心徑</li> <li></li></ul>                                                                                                    |
| <u>ち知らせ</u>                                                                                                    | 次のとおり入港船舶 た処理種別がセット                                                                                                    |
| <u>物揚場使用許</u><br>可申請<br>学墅使用許可<br>申請(公親扱<br>)<br>別的運動動動<br>等通知書(入<br>等:出港:移<br>動)<br>新聞·水先人・<br>見船変更届<br>く <u>スワード変</u><br>見 | 出日本       コード種類       コールサイン/         コールサイン/       パ別相番号       ブJAA         加給名       エネルギーアドパンス         船箱       コード       JP         名称       日本国       一覧参照         船箱       コード       JP         名称       日本国       一覧参照         船種       コード       「74       名称         出野和       コード       「74       名称         国際総トン数       119233       t (課金対象トン数)         国際総トン数       エー       119233         目の       面       -覧参照         新総トン数       エー       119233         目の       面       -         新総トン数       エー       119233         目の       面       -         新総トン数       エー       119233         日の       面       -         第部総トン数       エー       119233         日の       面       -         第       四       -         第       四       -         第       四       -         第       四       -         第       四       -         第       四       -         第       四 |
|                                                                                                    | 着岸希望(予定) バースコード DKP1C     名称 大黒ム頭P-1号岸壁     一覧参照       着岸舷側     右舷 ∨       直前港     コード JPAKE     名称 厚岸       喫水     船首 5.1 m     船尾 5.2 m       パイロット区分(着岸時)     ④有 ○無       夕づ数(着岸時)     ④有 ○有(代理店)       2     隻 ○無       綱取区分(着岸時)     ○有 ○有 ○無                                                                                                    |

| 横浜市港湾局<br>EDIシステム         | (揚)車輌台数              | 台                                  |             |
|---------------------------|----------------------|------------------------------------|-------------|
| 申請者名称<br>MDMY1様           | (積)荷役会社<br>(積)貨物形態   | 申請者名称33450                         | 覧参照         |
| <u>閉じる</u>                | (積)主な品種              | コート [ <u>11</u> ] 品名 <u>麦</u><br>t | 覧参照 95      |
| <u>下へ▼</u><br><u>お知らせ</u> | (積)コンテナ個数<br>(積)車輌台数 |                                    |             |
| /                         | クリック                 | ☑ランブウェイ1(前) ☑ランブウェイ2(中) □          | ]ランプウェイ3(後) |
|                           |                      | 備考2018月10月26日                      | ^           |
| しい用台ノ                     |                      |                                    | ~           |

画面下部の送信ボタンをクリックすると、次の入力内容確認画面が表示されます。

| 横浜市港湾局<br>EDIシステム               | 船舶運航動静等通知書(入港) 確認                                                                               |
|---------------------------------|-------------------------------------------------------------------------------------------------|
| 申請者名称<br>MDMY1様                 | -<br>以下の内容を送信しますか。<br>続けて申請先に申請書を送信する場合には確認ボタンをクリックして下さい。<br>申請書を修正する場合は「戻る」ボタンをクリックして下さい。      |
|                                 | 処理種別: 取消 対象書類番号: YKHMDMY1201810Z047                                                             |
| 上へ▼<br><u>お知らせ</u>              | <b>申請者コード : YKHMDMY1 氏名又は名称 :</b> 申請者名称MDMY1<br>電話番号 : 000-0000 <b>住所又は所在地 :</b> ○○県 △△市 □□町1-1 |
| 可申請                             | 船舶基本情報                                                                                          |
| 岸壁 <u>使用許可</u><br>申請(ふ頭扱<br>い船) | コールサイン<br>7JAA                                                                                  |
| <u>船舶運航動静</u><br>等通知書(入         | 167日<br>エネルギーアドバンス<br>松鶴国                                                                       |
| <u>港·出港·移</u><br><u>動)</u>      | コード:JP 名称:日本国<br>2015年1月1日 名称:日本国                                                               |
| 時間·水先人·<br>曳船変更届                | コード:T74 名称:LNG船<br>終し、か                                                                         |
| <u>パスワ<i>ード変</i><br/>更</u>      | 119233 t (課金対象トン数)<br>国際トン数                                                                     |
| <u>Fv</u>                       | t<br>新トン数                                                                                       |
|                                 | LOA 289.5 m                                                                                     |
|                                 | BTB m                                                                                           |
|                                 | スラスター<br>(前部) 2300 HP                                                                           |
|                                 | (後部)無し                                                                                          |
| $\sim \sim \sim \sim \sim \sim$ | ~~~~~~~~~~~~~~~~~~~~~~~~~~~~~~~~~~~~~~~                                                         |
| @ 横浜市港湾                         | 局 E D I システム・情 🎯 横浜市港湾局 E D I システム 🔺 📑                                                          |
| 横浜市港湾局                          | →                                                                                               |
| 由語北々い                           | (福)<br>(積)<br>(積)<br>(積)<br>(積)<br>(積)                                                          |
| 中語石石林<br>MDMY1様                 | 台。他里                                                                                            |
| 確認ボタン                           | をクリック                                                                                           |
| _                               |                                                                                                 |

画面下部の確認ボタンをクリックします。

送信完了画面が表示され、変更/取消申請として新規に書類番号が採番されます。

<1 件のみの新規申請方法>

|     |                |              |                  | and the second second second second |                                                                                                    |                 |                                   |            |
|-----|----------------|--------------|------------------|-------------------------------------|----------------------------------------------------------------------------------------------------|-----------------|-----------------------------------|------------|
| 次 / |                |              |                  |                                     | をクリ                                                                                                    | ック              |                                   |            |
| 出港予 | <u> </u>       | EAH(S)       |                  |                                     | ~                                                                                                    |                 |                                   |            |
| 入港予 |                | 5117 04      | (学校) ① 新書 · 由注:: | *#2 1件由該                            |                                                                                                    | -               |                                   |            |
| T   | 信号符字(1-        | ルサイン) 者      | 青岸希望(予定)バー)      |                                     | 明時、重後港または移動後)<br>水先人                                                                                                    | 1-スいずれから演<br>曳船 | 綱取                                |            |
|     | 船名             |              | 直前港              | スタート希望日時                            | 検疫種別                                                                                                    | 内外航             | 着舷側                               | 스          |
| 総   | ツ数 国際トン        | 新総わ          | LOA 国籍           | 着岸時喫水 船の種類                          | NOT MILLION SOUTHING                                                                                                    | スラスターの          | 有無/馬力                             |            |
| I   |                | 船名 検索        |                  | 分区                                  |                                                                                                    | ✓「隻             | ボート(                              | <b>)</b> ) |
|     |                |              |                  | 年 月 日 時                             |                                                                                                    |                 |                                   |            |
| 1   |                |              |                  | F A                                 |                                                                                                    | 44              |                                   |            |
|     |                | 」 [」 [<br>備考 |                  |                                     | • 80                                                                                                    | 132.1           |                                   |            |
| 23  | □表示            |              |                  |                                     |                                                                                                    |                 |                                   | 723        |
|     |                | 船名検索 🛛       |                  | 一一年 月 日 時                           |                                                                                                    | ✓□隻             | ボート(                              | <u>,</u> ) |
|     |                |              |                  | 年 月 日 時                             | V                                                                                                    | V               |                                   |            |
| 2   |                |              |                  | F A                                 | 可前                                                                                                    | 14              |                                   |            |
|     |                | 備老           | Q                | Q                                   | • 801                                                                                                    | 194             | the first of the second second    |            |
| 23  | □表示            | 1/10 5       |                  |                                     |                                                                                                    |                 |                                   |            |
|     |                | 船名検索         |                  | □月日時<br>□ 分 ⊠                       |                                                                                                    |                 |                                   | <b>J</b> ) |
| 1   | and the second |              |                  | 年日月日日時                              |                                                                                                    |                 |                                   | 1. 1.      |
| 0   |                |              |                  |                                     | Service Service Se |                 | and the local state of the second |            |

申請入力画面にて、入港予定船・出港予定船・移動予定船の各入力欄の上部にある 1件申請ボタンをクリックすると、次の船舶運航動静等通知書入力画面が表示されます。

| コシステム                     |                                        | Nonde                   | 机到时守迪入     | 山音(入港)   |      |
|---------------------------|----------------------------------------|-------------------------|------------|----------|------|
| 青者名称<br>MY1様<br><u>2る</u> | <mark>処理種別</mark> 申請マ 対<br>※変更・取消の場合は対 | <b>象書類番号</b><br>対象書類番号业 | 頌          | 参照詳細     | 田検索  |
|                           | 横浜市港湾局長                                |                         |            |          |      |
|                           | 次のとおり入港船舶の重                            | 動静の連絡及び                 | 水先人、曳船の手配  | をお願いします。 |      |
| <u>ਘਾਰਦ</u>               |                                        |                         |            |          |      |
| <u>易場使用許</u><br>申請        | <b>指</b> 湘基本                           |                         |            |          |      |
|                           | コード種類                                  | コールサイン 🗸                |            |          |      |
| <u>ま12日計り</u><br>育(ふ頭扱    | コールサイン/船舶番号                            | 5                       |            |          |      |
| <u>出</u>                  | 船名                                     |                         | 216        |          |      |
| 自運航動静                     | 船籍国                                    | コート                     | 名称         |          | 一覧参照 |
| <u>制知書(人</u> )<br>出港·移    | 船種                                     |                         |            | 24.5     | 一覧参照 |
|                           | 総トン教                                   |                         | t (課金刈家トノ) | χ)       |      |
|                           | 新総トン教                                  | -                       |            |          |      |
| 公変更届                      | LOA                                    |                         | m          |          |      |
| マワード変                     | BTB                                    |                         | m          |          |      |
|                           | スラスター                                  | (前部) 〇有                 | НР 🤅       | ●無       |      |
|                           |                                        | (後部) 〇有[                | HP @       | ●無       |      |
|                           | 201223                                 | ※スラスターた                 | が有の場合は能力必須 | 湏        |      |
|                           | 着岸希望(予定)バース                            | <b>7</b>                | 名称         |          |      |
|                           | 着岸舷側                                   |                         |            |          |      |
|                           | 直前港                                    | コード                     | 名称         |          | 一覧参照 |
|                           | 喫水                                     | 船首                      | m 船尾       | m        |      |
|                           | バイロット区分(着岸時)                           | ●有○無                    |            |          |      |
|                           | タグ数(着岸時)                               | ●有 ○有(代                 | 理店) 1 隻 〇無 |          |      |
|                           | 綱取区分(着岸時)                              | 〇有                      | ○無         |          |      |
|                           | ライバート以分                                | () 有(代理店)               | ()₩        |          |      |

各項目に入力した後、変更/取消申請パターンと同様に操作します。

#### ②船舶運航動静等通知の変更(その2)

# -申請項目「ラインボート」「タグ」の追加・変更

動静通知の申請項目について、「ラインボート」項目の追加と「曳船」項目の変更を行いました。

<ラインボート項目の入力方法>

|    |                  |               | 1                | 沿舶這     | <b>L</b> 航動静等 | 通知 申請      | 青入力                          |                    |                   |                              |       |
|----|------------------|---------------|------------------|---------|---------------|------------|------------------------------|--------------------|-------------------|------------------------------|-------|
|    | 次へ               | -5            | ĩ۸               |         |               |            |                              |                    |                   |                              |       |
| 出: | ₹ <del>7</del> 5 | 2船(O) 移動于     | 予定船(S)           |         |               |            |                              |                    |                   |                              |       |
| 7  | 巷予知              | 2船(1)         |                  | 100 100 | () #54.993    | 972        |                              |                    |                   |                              |       |
|    | £-               | 信号符字          | コールサイン)          | 着岸希     | 望(予定)パース      | 入港子        | <sup>₽胡</sup> ☆ <u>☆共パープ</u> | 用時、直後建または移動<br>水先人 | 後/5-ス/Jhか必須<br>見船 | 綱取                           |       |
|    |                  | 船             | 名                |         | 直前港           | スタート者      | 望日時                          | 検疫種別               | 内外航               | 着舷側                          | 入力欄   |
|    | 総                | ン数国際ト         | シ 新総トン           | LOA     | 国籍            | 着岸時喫水      | 船の種類                         |                    | スラスターの            | 有無/馬力                        |       |
| 1  | <i>MA</i> A      |               | 船名検索             | DKP1C   | 大黒ふ頭Pー        | 2018年08月   | 月01日09時                      | 有マ                 | 有(代理店) 🗸 2 隻      |                              |       |
| 0  | エネル              | ギーアドバンス       |                  | JPAKE   | 厚岸            | 2018年08月   | 月 01 日 09 時                  | 普通検疫 🗸             | 外航定期 🗸            | 「右舷」▼                        | 2     |
| 1  | 1                | 19238         |                  | 289.5   |               | F 5.1 A 52 | T74 LNG#                     | 有▼前 2              | 300 後             |                              | -     |
| 1  | 公共               | ☑ 非表示         | 備考<br>備考2018月10月 | 26日     |               |            |                              |                    |                   |                              |       |
|    | ĭ                | 重航者 申請者       | 名称60020 0        | 1       | 使用形態          | 一般船        | ✓ 航路 0                       | 0 北米西岸(Pf          | 離岸時喫水 F           | 3 A 5 綱取(公共パース)              |       |
|    | 公共 1             | #岸日時 2018     | 年 06 月 02 E      | 1 09 時  | 00分 🗷         | 直後港        |                              | <b>Q</b> 移動        | 後ハ'-ス DKP2C 大黒ぷ   | 頭P-2 <sup>4</sup> Q オート(有(代理 | 店)マ ) |
|    | ĩ                | <b>苛役開始予定</b> | 日時 2018 年 08     | 月 01    | 日10時00        | 分 🗾        |                              | 危険品                | Aランク ¥            | クレーン使用無し マ                   | t     |
|    |                  |               |                  |         | (揚)           |            |                              |                    | (積)               | ランフ*ウェイの                     | 使用    |
|    | 荷花               | <b>苛役会社</b>   | 申請者名称33450       | )       |               | Q          | 申請者                          | 名称33450            | Q,                |                              | (1(前) |
|    | 12 1             | <b>官物形態</b>   |                  | 20      | D他非ロンテナ品~     |            |                              | É                  | 動車 🗸              |                              | (2(中) |
|    | 3                | Eな<br>品種      | 81 水産品           |         | Q 90 P        | ~          | 11                           | 麦                  | Q 95 12 V         | - <del>7</del> 2791          | (3(後) |

公共バース以外を利用する場合には、①の「綱取」欄の「ボート」項目にラインボートの 有無を入力します。

- ・「綱取」が"有"の場合
  - ⇒「ボート」について次の値から選択して入力する
    - ・有(代理店):代理店による手配の場合
    - ・無

また、公共バースを利用する場合には、②の「綱取(公共バース)」欄の「ボート」項目に ラインボートの有無を入力します。

・「綱取」が"有"の場合

⇒「ボート」について次の値から選択して入力する

- ・有:港湾局による手配の場合
- ・有(代理店):代理店による手配の場合
- ・無

< 曳船項目の入力方法>

| 違局テム        |     |                  |                     | 船舶運                     | 創航動静等     | 穿通知 申請                | 入力          |                       |                      |             |                   |            |
|-------------|-----|------------------|---------------------|-------------------------|-----------|-----------------------|-------------|-----------------------|----------------------|-------------|-------------------|------------|
| 称           | 次   |                  |                     |                         |           |                       |             |                       |                      |             |                   |            |
|             | たる  | 予定船(1)<br>一 貼り付け | <u>ルビアロ ( カリア )</u> | <ul> <li>係留(</li> </ul> | ) 動静 申請!  | 9照 ] 1件               | 時           | Dt == (2 = 1 + 1 + 12 | 10 (c. 7) (Th 4)2 (5 |             |                   |            |
| ſ           | T   | 信号符字口            | ールサイン)              | 着岸希                     | 望(予定)パーフ  | 、 入港予                 | 定日時         | 水先人                   | 曳船                   |             | 綱取                |            |
| 用許          |     | 船名               | í                   |                         | 直前港       | スタート者                 | 望日時         | 検疫種別                  | 内外航                  |             | 着舷側               | 겁          |
|             |     | 総トン数 国際トン        | 新総トン                | LOA                     | 国籍        | 着岸時喫水                 | 船の種類        |                       | スラスターの               | 有無/馬力       |                   | 143        |
| 野可見扱        | R   | AA ] [           | 船名検索                | DKP1C                   | 大黒ふ頭p-・   | 2018 年 08 月<br>00 分 💽 | 月01日09時     | 有丶                    | 有(代理店) マ 2 隻         | <b>Iv</b> 7 | (-+( V)           |            |
| 助静          | Ē   | ネルギーアドバンス        |                     | JPAKE                   | 厚岸        | 2018 年 08 月<br>00 分 🖪 | 月 01 日 09 時 | 普通検疫 🗸                | 外航定期  ✓              |             | 「右舷」~             | 4          |
| 18          |     | 119233           |                     | 289.5                   |           | F 5.1 A<br>52         | T74 LNG#    | 有 💙 前 🔤 2             | 300 後                |             |                   |            |
| <u>ل</u> نه | 2   | 共 ☑ 非表示          | 備考2018月10           | 月26日                    |           |                       |             |                       |                      |             |                   |            |
| Eg          |     | 運航者 申請者          | 5种60020             | D,                      | 使用形態      | 一般船                   | ✓ 航路 ∞      | 北米西岸(Pi               | M 離岸時喫水 F            | 3 A 5       | 綱取(公共パース)         |            |
|             | 2,5 | 離岸日時 2018        | 年 08 月 02           | 日 💿 時                   | 00分 🖻     | 直後港                   |             | Q. 移動                 | 後か                   | 10 - 21 Q   | 有 マ<br>ボート(有(代理店) | <b>J</b> ) |
|             |     | 荷役開始予定E          | 時 2018 年 0          | 3 月 01                  | 日 10 時 00 | 分 🖪                   |             | 危険品                   | Aランク ¥               | クレーン        | e用 無し V I         |            |
|             |     |                  |                     |                         | (揚)       |                       |             |                       | (積)                  |             | ランプウェイの使用         | Ħ          |
|             | 荷   | 荷役会社             | 申請者名称3345           | 0                       |           | 9                     | 申請者名        | 5种33450               | Q                    |             | ■ ランフウェイ1(前       | 前)         |
|             | 15  | 貨物形態             | Comp Change         | 120                     | の他乳ロンナナ省・ |                       |             | LE                    | 朝車                   |             |                   | 中)<br>多)   |
|             |     | 主な品種             | 81 水産品              |                         | 90 1      | ×                     | 11 3        | ۴.                    | Q 95 VV              |             | ランプウェイ3(後)        | <u>ě</u> ) |

「曳船」欄について、曳船の有無を次の値から選択して入力する

- ・有 :港湾局による手配の場合
- ・有(代理店):代理店による手配の場合
- 無

# ③船舶運航動静等通知の変更(その3)

# -入力欄ロック機能の追加

申請入力画面において、申請情報(1件)ごとに入力欄をロックする機能を追加しました。 ロックするのは申請入力画面の入力中のみとなります。

<ロック機能の操作方法>

5012.751

入力欄ロックをクリックして表示が 💼 の状態の場合、入力欄は入力可能となります。

| 1様   | 信号符字(コールサイン) | 九い留(予定)バース       | 翻岸予定日時                | 水先人     | 曳船          | 入力欄 |
|------|--------------|------------------|-----------------------|---------|-------------|-----|
|      | 船名           | 直後港              | 離岸時喫水                 | 内外航     | 綱取          | ロック |
|      | NAIKOU 船名検索  | KH01C 東扇島1号岸壁 Q  | 2008 年 07 月 28 日 14 時 | 有マ      | (代理店) ▼ 3 隻 | 0   |
| ± (1 | 接統試験丸        | JPNGO 名古屋[名古屋] Q | F 10 A 20             | 内航不定期 🗸 | ■マボート( ッ)   |     |
| 吏用許  | 備考           |                  |                       |         |             |     |

入力欄ロックをクリックして表示が 🗂 の状態の場合、入力欄は入力不可能となります。

|                 | 1 | <b>港予定船(O)</b><br>コピー 140付け クリア ●係留 | ①動静 申請參照 1件申請    | Ŧ                                |           |                                        |          |  |
|-----------------|---|-------------------------------------|------------------|----------------------------------|-----------|----------------------------------------|----------|--|
| 中請着名朴<br>MDMY1様 |   | 信号符字(コールサク)                         | けい留(予定)バース       | 離岸予定日時                           | 水先人       | 曳船                                     | 入力欄      |  |
| <u>1905</u>     |   | 船名                                  | 直後港              | 離岸時喫水                            | 内外航       | 綱取                                     | ロック      |  |
| TAT             |   | NAIKOU 船名搜索                         |                  | 2008 年 107 月 28 日 14 時<br>30 分 🖸 | 有一        | 有(代理店) ▼ 3 隻                           |          |  |
| お知らせ            | 0 | 接統試験丸                               | JPNGO 名古屋(名古屋) Q | F 10 A 20                        | 内航不定期 > 有 | √ ボート( )                               | <b>A</b> |  |
| 物揚場使用許          |   |                                     |                  |                                  |           |                                        |          |  |
| 回甲請             |   |                                     |                  | 年月日時                             |           |                                        |          |  |
| 岸壁使用許可          |   | 船名换索                                | Q.               |                                  |           | ────────────────────────────────────── | -        |  |
| 中的小说是极          | C |                                     |                  |                                  |           | 1 00 1 2                               |          |  |

#### ④時間・水先人・曳船変更届-申請一覧画面の表示項目の追加

時間・水先人・曳船変更届一覧画面について、下図のように一覧抽出条件の追加と一覧に表示する 項目を追加しました。

<表示項目の追加>

| 港湾局       | 時                         | 間·水先         | ·人·曳    | 船変更                | 巨届 一覧                 |                 |                        |          |    |       |             |      |        |    |
|-----------|---------------------------|--------------|---------|--------------------|-----------------------|-----------------|------------------------|----------|----|-------|-------------|------|--------|----|
|           | 書                         | 領番号          |         |                    | (前方一致指定可能) 新旧別 2新 口旧  |                 |                        |          |    |       |             |      |        |    |
| 名称 様      | 申請日                       |              | 年       | 月                  | 日国~ [年月]              | ステータス・          |                        |          |    |       |             |      |        |    |
|           | 申                         | 请種別          | □ 変更届   | 日動                 | 清新通知                  |                 |                        |          |    |       |             |      |        |    |
|           | 使用施設                      |              |         |                    | Q                     |                 |                        | 検!       | 索  | リセット  |             |      |        |    |
| ±<br>市田和  | 1ページ目 次ページ 新規申請 原因表示 印刷指示 |              |         |                    |                       |                 |                        |          |    |       |             |      |        |    |
| ALLEL .   | 行                         | 申請種別         | コールサイン  | 船名                 | バース<br>(入港・出港・移動船鑓岸時) | バース<br>(移動船着岸時) | 書類番号                   | 種別       | 新旧 | 25-92 | 申請日時        | 回答日時 | 受付     |    |
| 開新可<br>関設 | 1                         | 動静通知<br>(入港) | 7JAA    | エネル<br>ギーアド<br>バンス | 大黒ふ頭P-1号岸壁            |                 | YKHMDMY1201810Z049     | 申請       | 新  | 申請    | 10-28 14 15 |      |        | 変更 |
| 動證        | 2                         | 動静通知<br>(出港) | JL6656  | オリオン               | 本牧ふ頭新建材1号岸壁           |                 | YKHMDMY1201810Z046     | 申請       | 新  | 申請    | 10-27 13:29 |      |        | 変更 |
| E         | 3                         | 変更届          | 2128760 | ヨコハマ<br>バラダイ<br>ス  | 本牧ふ頭A突堤3号岸壁           |                 | /51YKHMDMY1201810Z026  | 内容変更     | 新  | 申請    | 10-26 11:51 |      |        | 変更 |
| 上         | 4                         | 変更届          | 130814  | いずみ                | 本牧ふ頭A突堤1号岸壁           |                 | (51YKHMDMV1201810Z024  | 内容変更     | 新  | 申請    | 10-26 11 49 |      |        | 変更 |
| 变         | 5                         | 変更届          | 114585  | 第二開<br>港丸          | 味の素(株)横浜工場物揚<br>場     | $\frown$        | (51YKHMDMY1201810Z023  | 内容変更     | 新  | 申請    | 10-26 11:47 |      |        | 変更 |
|           | <u>6</u>                  | 変更届          | 140071  | ライジン<br>グサン        | 大黒ふ頭T - 1号岸壁          |                 | (51YKHMDMY1201810Z022  | 内容変更     | 新  | 申請    | 10-26 11:46 |      |        | 変更 |
|           | 2                         |              | 7JAA    | エネル<br>ギーアド<br>バンス | 大黒ふ頭P-1号岸壁            | < 3 /           | (51 YKHMDMY1201810Z021 | 内容変更     | 新  | 申請    | 10-26 11:43 |      |        | 変更 |
| 2)        |                           | 変更届          | 7JAA    | エネル<br>ギーアド<br>バンス | 大黒心頭P-1号岸壁            |                 | (51YKHMDMY1201810Z020  | 内容変更     | 新  | 申請    | 10-26 11:31 |      |        | 変更 |
| _         | 9                         | 動静通知<br>(入港) | 7JAA    | エネル<br>ギーアド<br>バンス | 大黒ふ頭P-1号岸壁            |                 | YKHMDMY12018102044     | 申請       | 新  | 申請    | 10-26 11:17 |      |        | 変更 |
|           | F                         |              |         | エネル                | 加硝子(株)支浜工場1号          | 加硝子(株)京浜工場2号    |                        | rin etc. | -  | -     |             |      | $\sim$ | -  |

①抽出条件項目-「使用施設」の追加

②一覧項目-「船名」の追加

③一覧項目-「バース(入港・出港・移動船離岸時)」と「バース(移動船着岸時)」の追加

#### ⑤定期使用許可申請の廃止

定期使用許可申請機能については、廃止とさせていただきました。

今後、定期使用許可申請を行う場合は、EDIシステムからではなく、所定の様式で申請(FAX・ 窓口持参)してください。

#### (3) 情報公開システム

## ①入港予定船情報照会(マップ検索)機能の追加

入出港予定船情報照会 C 画面(一覧画面)と入出港予定船情報照会 G 画面(グラフィック画面)を マップから検索する機能を追加しました。

<検索方法>

画面上部のオープンサイトのコンテンツ選択プルダウンから、「入出港予定船情報照会(マップ 検索)」を選択してGOボタンをクリックします。

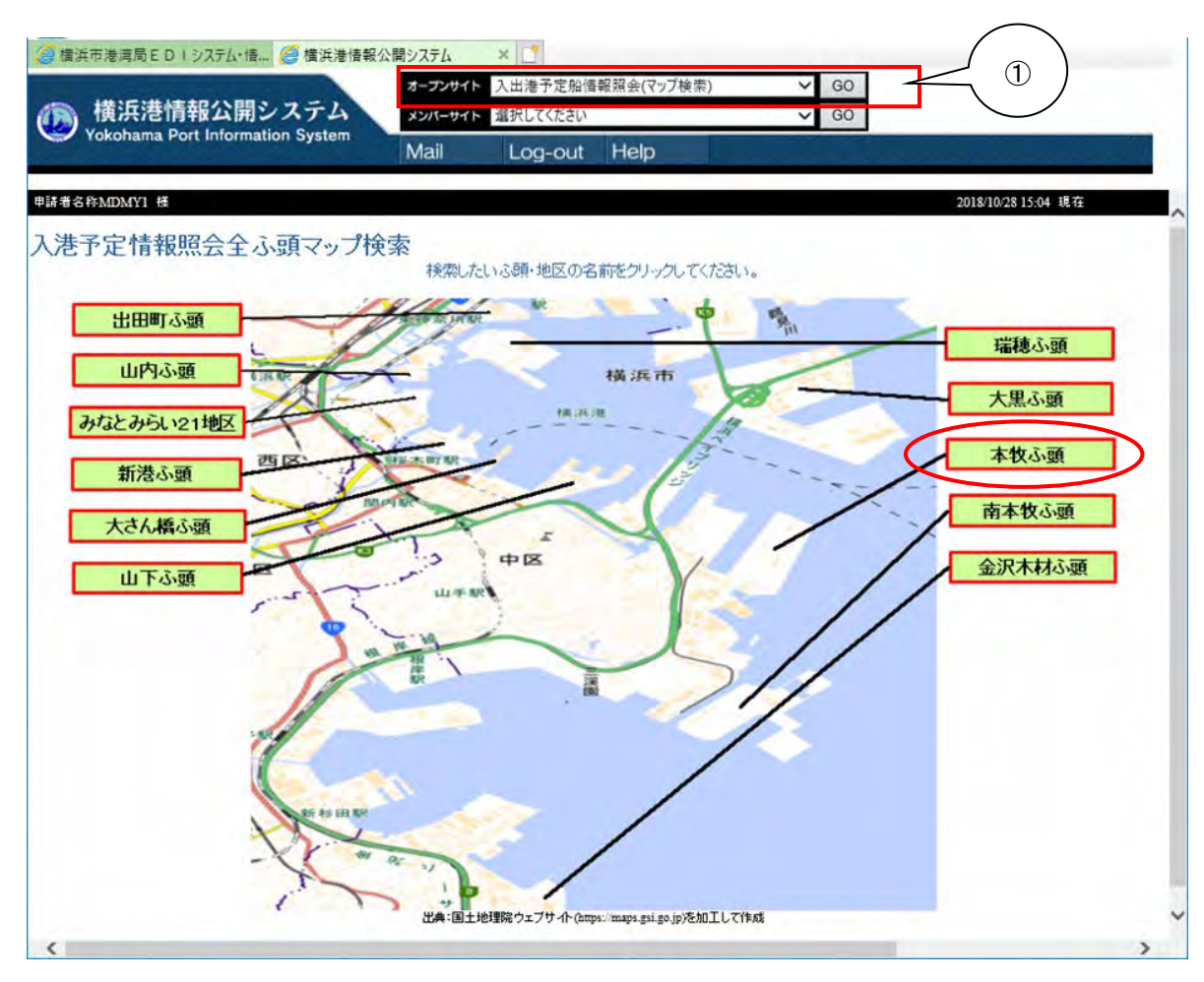

入港予定情報照会全ふ頭マップ検索画面が表示されますので、情報検索したい地区の名称を クリックします。

次のように選択した地区の詳細マップ画面が表示されます。

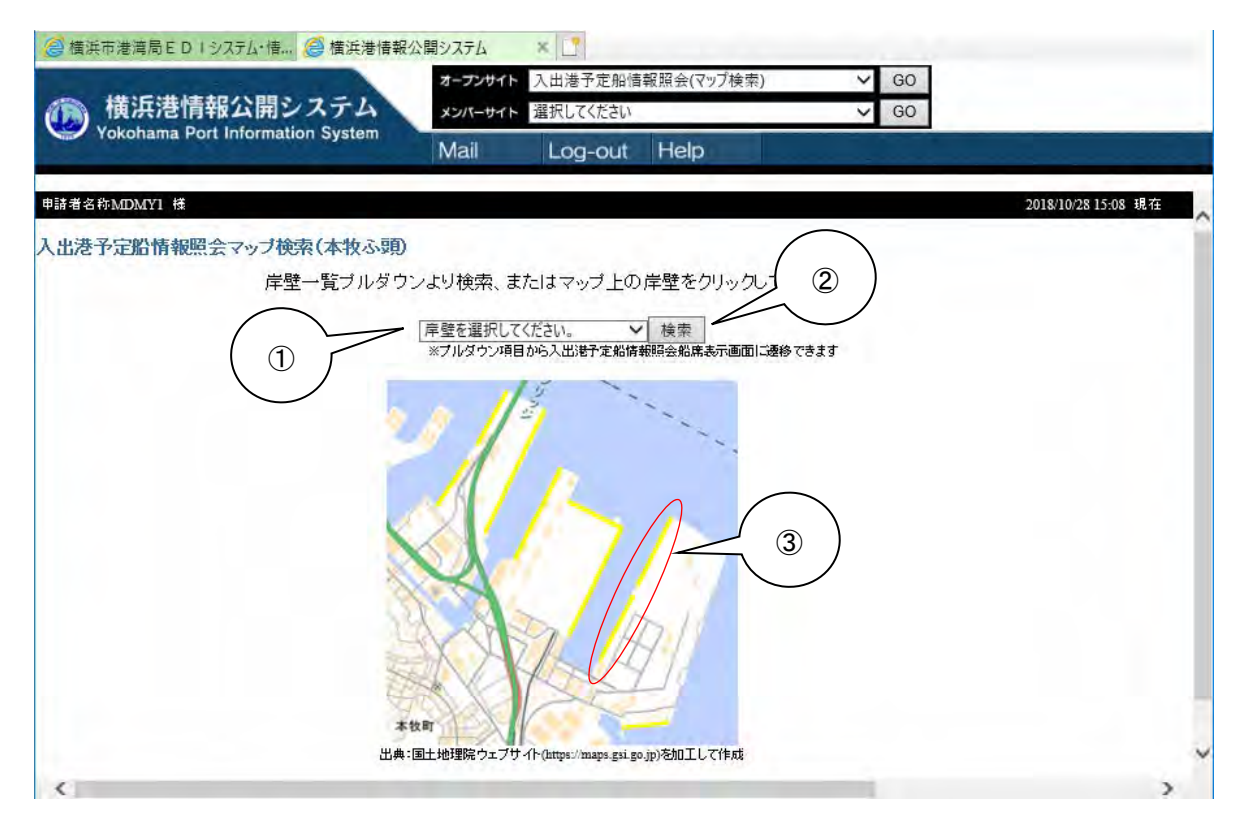

詳細な地区のマップ画面にて次のように操作します。

①岸壁一覧プルダウンから検索する場合、検索したい岸壁名をプルダウンから選択します。
 ②検索ボタンクリックします。

上記①で選択したふ頭の入出港予定船情報照会 C 画面(一覧画面) と入出港予定船情報照 会 G 画面(グラフィック画面)が表示されます。

- ※岸壁一覧プルダウンには、入出港予定船情報照会 C 画面(一覧画面)と入出港予定船情報 照会 G 画面(グラフィック画面)を検索するための項目が存在します。
  - 例)「HA 本牧 A1-3」

選択すると、入出港予定船情報照会 C 画面(一覧画面)を表示します。

- 例)「HA 本牧 A1-3(G 画面)」 選択すると、入出港予定船情報照会 G 画面(グラフィック画面)を表示します。
- ③入出港予定船情報照会 C 画面 (一覧画面)の検索については、マップ上の岸壁の黄色ライン を選択・クリックして表示することも可能です。

# ②入出港予定船情報照会C画面(一覧画面)-並び替え機能の追加

入出港予定船情報照会 C 画面について、一覧表示の並び替え機能を追加しました。

<一覧表示並び替え機能>

| 横浜港情     Yokohama Po | 報公開シ<br>rt Informatic | ステ』<br>on Syste |                    | オープンサイト 入出港予定船道線照会 ✓ G0<br>メンパーサイト 選択してくたさい ✓ G0 |             |                 |                            |                            |  |
|----------------------|-----------------------|-----------------|--------------------|--------------------------------------------------|-------------|-----------------|----------------------------|----------------------------|--|
| 申請者名称MDMY1 種         |                       |                 | IM                 | ali Log-o                                        | ut Help     | 20              | 18/10/28 14:43 現在          |                            |  |
| 入出港予定船情報照            | 会                     |                 |                    |                                                  |             |                 |                            | 表示条件                       |  |
| -                    | 1.000                 |                 | -                  |                                                  | 1           | 10.000          | 子定情報                       |                            |  |
| コールサイン・<br>船名        | 出トン数▼<br>全長▼          | 状態▼<br>運航▼      | 船舶状態<br>圖輯         | 頻路<br>始極▼                                        | 代理店▼        | 船床<br>移動先バース    | 入港子定▼<br>スタート▼             | 基岸子定▼<br>離岸子定▼             |  |
| 水VX<br>ロイヤルウイング      | 2,876.87<br>86.70     | Rif             | 離岸済<br>日本国         | 内航不定期<br>容能                                      | D172.717    | OSOAC大さん橋ふ野A号岸堡 | 06/20 13:05<br>06/20 13:05 | 06/20 13:20<br>06/20 14:45 |  |
| 水VX<br>ロイヤルウイング      | 2,876.87<br>86.70     | Rit             | 副岸済<br>日本国         | 内紙不定期<br>容略                                      | D17810100*  | OSOAC大さん構み要素学生  | 06/20 15:30<br>06/20 15:30 | 06/20 15:45<br>06/20 17:00 |  |
| IKVX<br>ロイヤルウイング     | 2,876.87<br>86.70     | 素語              | 篇岸 <b>法</b><br>日本国 | 内航不定期<br>音船                                      | D1781.9127* | OSOAC大さん橋ふ語A等岸堂 | 06/20 18:05<br>06/20 18:05 | 06/20 18:20<br>06/20 19:30 |  |
| 水VX<br>ロイヤルウイング      | 2,876.87<br>\$6.70    | Rif             | 間岸遠<br>日本国         | 内威不定期<br>音船                                      | 0471.2427°  | OSOAC大さん橋ふ語A号岸壁 | 06/20 20:35<br>06/20 20:35 | 06/20 20:50<br>06/21 12:00 |  |

各列名の右隣にある「▼」をクリックすると、昇順・降順で一覧を並び替えます。

③入出港予定船情報照会G画面(グラフィック画面)-ビット情報の表示

入出港予定船情報照会 G 画面について、下図のように岸壁のビット情報を追加しました。

*灣* 横浜港情報公開システム 🛛 🕺 📑 ○ 横浜港情報公開システム
◎ 横浜港情報公開システム 2018/10/28 17:21 現在 ゲスト 入出港予定船情報照会 2018年06月20日 ~ 2018年06月26日 閉じる 表示条件 6月20日(水) 6月21日(木) 日付 4 8 10 12 14 16 18 20 22 4 6 8 10 12 14 16 18 20 22 岸壁 ミット OS0AC L=225.0 D=11.0 50 - 23 No 1 - 43 No 2 - 63 No 3 - 83 No 4 - 103 No 5 - 123 No 6 - 143 No 7 - 163 No 8 - 183 No 9 - 203 No 10 - 223 No 11 - 243 No 12 100-110 ×21:15 21:20 21:15 150 JKVX JKVX 12:0 12:0 187 197 200 -223 No.11 -243 No.12 -263 No.13 -283 No.14 -303 No.15 -323 No.16 -343 No.17 -363 No.18 -363 No.18 -363 No.20 -423 No.21 -443 No.22 -463 No.23 -481 No.24 OS0BC L=225.0 250 D=11.6 300 350 400 450

<入出港予定船情報照会 G 画面>

# ④料金照会画面-CSVデータダウンロード機能の追加

船舶関係/施設使用料金情報照会画面について、画面に一覧表示するデータを CSV 形式にて出力 する機能を追加しました。

<CSV ファイル出力方法>

| 🥃 横浜市港湾局             | ED 1 システム・ 🥘 | 横浜港情報公開システム | 🤗 船舶関係使用料金情報照 | ׼ |
|----------------------|--------------|-------------|---------------|---|
| 船舶関係使用制              | 料金情報照会 抽出    | 出条件         |               |   |
| 使用料区分<br>月<br>コールサイン |              |             |               |   |
| 情報を更新                | CSV出力        | クリア 閉       | เร            |   |

船舶関係/施設使用料金情報照会 抽出条件画面より、CSV 出力ボタンをクリックすると CSV ファイルが出力されます。